| Calen                                                                                                    | dar Bulk Exception Screen                                                                                                    |
|----------------------------------------------------------------------------------------------------|----------------------------------------------------------------------------------------------------|
| Calendar Bulk Exception screen lo                                                                                                    | ets you update any calendars at any or all buildings within a district.                                                                                                    |
| On the Calendar Bulk Exception                                                                                                    | screen, in the Sub Calendar Day Type drop-down list, select Snow Day.                                                                                                    |
| StudentInformation > Management > School Adminis                                                                                                    | tration > Scheduling Administration > Calendar Bulk Exception Management 👻 (Find Students) Q (Go To)                                                                                                    |
| Calendar Bulk Exception                                                                                                    |                                                                                                    |
| Sub Calendar Day                                                                                                    |                                                                                                    |
| The Sub Calendar Day Type is used to ove<br>Sub Calendar Day Type specified here is st                                                                                                    | rride the Master Calendar Actual Day Type. This means that if the Master Calendar Actual Day Type changes, the<br>ill used.                                                                                                    |
| Sub Calendar Day Type:                                                                                                    | Snow Day 🔹                                                                                                    |
| Daily Start Time:                                                                                                    | O                                                                                                    |
| Daily Stop Time:                                                                                                    | O                                                                                                    |
| Periods of the Day:                                                                                                    | Include All Periods                                                                                                    |
|                                                                                                    | No Action  Update                                                                                                    |
| n the State Reporting Exception<br>elect the Calamity Day exceptio<br>elect Add/Update Exception(s).                                                                                                    | (s) section, click <b>①</b> .<br>n, and then enter <i>0.00</i> hours.                                                                                                    |
| n the State Reporting Exception<br>select the Calamity Day exceptio<br>select Add/Update Exception(s).                                                                                                    | (s) section, click •.<br>n, and then enter <i>0.00</i> hours.                                                                                                    |
| n the State Reporting Exception<br>select the Calamity Day exceptio<br>select Add/Update Exception(s).<br>State Reporting Exception(s)                                                                                     | (s) section, click •.<br>n, and then enter <i>0.00</i> hours.                                                                                                    |
| n the State Reporting Exception<br>Select the Calamity Day exceptio<br>Select Add/Update Exception(s).<br>State Reporting Exception(s)                                                                                     | (s) section, click •.<br>n, and then enter <i>0.00</i> hours.                                                                                                    |
| n the State Reporting Exception<br>Select the Calamity Day exceptio<br>Select Add/Update Exception(s).<br>State Reporting Exception(s)                                                                                     | (s) section, click •.<br>n, and then enter 0.00 hours.                                                                                                    |
| n the State Reporting Exception<br>Select the Calamity Day exceptio<br>Select Add/Update Exception(s).<br>State Reporting Exception(s)                                                                                     | (s) section, click •.<br>n, and then enter 0.00 hours.                                                                                                    |
| n the State Reporting Exception<br>Select the Calamity Day exceptio<br>Select Add/Update Exception(s).                                                                                                    | (s) section, click .<br>n, and then enter 0.00 hours.                                                                                                    |
| n the State Reporting Exception<br>Select the Calamity Day exception<br>Select Add/Update Exception(s).<br>State Reporting Exception(s)<br>(1)<br>(1)<br>(2)<br>(2)<br>(2)<br>(2)<br>(2)<br>(2)<br>(2)<br>(2)<br>(2)<br>(2 | (s) section, click .<br>n, and then enter 0.00 hours.<br>0.00<br>0.00<br>0.00<br>0.00<br>0.00<br>0.00<br>0.00<br>0.00                                                                                                    |
| n the State Reporting Exception<br>select the Calamity Day exceptio<br>select Add/Update Exception(s).<br>State Reporting Exception(s)<br>()<br>()<br>()<br>()<br>()<br>()<br>()<br>()<br>()<br>()<br>()<br>()<br>()       | (s) section, click •.<br>n, and then enter 0.00 hours.<br>0.00<br>0.00<br>0.00<br>Remove Exception(s) Remove and Replace Exception(s)<br>Approx.                                                                                                 |
| n the State Reporting Exception<br>select the Calamity Day exception<br>select Add/Update Exception(s).<br>State Reporting Exception(s)<br>()<br>()<br>()<br>()<br>()<br>()<br>()<br>()<br>()<br>()<br>()<br>()<br>()      | (s) section, click .<br>n, and then enter 0.00 hours.<br>0.00<br>0.00<br>Remove Exception(s) Remove and Replace Exception(s)<br>Add / Update Exception(s)<br>Add / Update Exception(s)<br>Add / Update Exception(s)<br>Add / Update Exception(s) |
| n the State Reporting Exception<br>select the Calamity Day exceptio<br>select Add/Update Exception(s).<br>State Reporting Exception(s)<br>(())<br>(())<br>(())<br>(())<br>(())<br>(())<br>(())                             | (s) section, click •.<br>n, and then enter 0.00 hours.<br>0.00<br>0.00<br>Remove Exception(s) Remove and Replace Exception(s)<br>Add / Update Exception(s)<br>ays.                                                                               |
| n the State Reporting Exception<br>select the Calamity Day exceptio<br>select Add/Update Exception(s).<br>State Reporting Exception(s)<br>()<br>()<br>()<br>()<br>()<br>()<br>()<br>()<br>()<br>()<br>()<br>()<br>()       | (s) section, click .<br>n, and then enter 0.00 hours.<br>0.00<br>0.00<br>Remove Exception(s) Remove and Replace Exception(s)<br>Add / Update Exception(s)<br>ays.                                                                                |
| n the State Reporting Exception<br>select the Calamity Day exceptio<br>select Add/Update Exception(s).<br>State Reporting Exception(s)<br>()<br>()<br>()<br>()<br>()<br>()<br>()<br>()<br>()<br>()<br>()<br>()<br>()       | (s) section, click .<br>n, and then enter 0.00 hours.<br>0.00<br>2<br>2<br>Remove Exception(s) Remove and Replace Exception(s)<br>Add / Update Exception(s)<br>ays.                                                                              |
| n the State Reporting Exception<br>select the Calamity Day exceptio<br>select Add/Update Exception(s).<br>State Reporting Exception(s)<br>(())<br>(())<br>(())<br>(())<br>(())<br>(())<br>(())                             | (s) section, click .<br>n, and then enter 0.00 hours.<br>0.00<br>0.00<br>Remove Exception(s) Remove and Replace Exception(s)<br>Add / Update Exception(s)<br>ays.                                                                                |

| Slouen                                                                                             |                                                                                                    |                                                                                                    | ·J(~/                                     |                                                               |                                          |                                       |                 |                      |                    |                            |
|----------------------------------------------------------------------------------------------------|----------------------------------------------------------------------------------------------------|----------------------------------------------------------------------------------------------------|-------------------------------------------|---------------------------------------------------------------|------------------------------------------|---------------------------------------|-----------------|----------------------|--------------------|----------------------------|
| In the                                                                                             | window that opens, click the days for w                                                                                                    | hich                                                                                                    | Add Da                                    | iy(s) Recur                                                   | ring Day(s)                              |                                       |                 |                      | Add                | ded Day(s)                 |
| you w                                                                                              | ant to add snow days. The selected days                                                                                                    |                                                                                                    | Select Day(s)                             |                                                               |                                          |                                       |                 |                      |                    | ● 01/03/2020               |
| ,<br>displa                                                                                        | y in the <b>Added Day(s)</b> section.                                                                                                    |                                                                                                    | 0                                         |                                                               | January                                  | 2020                                  |                 |                      |                    | 01/00/2020                 |
|                                                                                                    | Ise These Days. The selected days displa                                                                                                    | win                                                                                                    | Su                                        | Mo                                                            | Tu We                                    | 2 Th                                  | 3               | <del>6</del>         |                    |                            |
| the Da                                                                                             | av(s) section                                                                                                    | ly III                                                                                                    | 5                                         | 6                                                             | 8                                        | 9                                     | 10              | 11                   |                    |                            |
|                                                                                                    |                                                                                                    |                                                                                                    | 12                                        |                                                               | 14 15                                    | 16                                    | 17              | 18                   |                    |                            |
| Day(s)                                                                                             |                                                                                                    |                                                                                                    |                                           |                                                               |                                          |                                       |                 |                      |                    |                            |
| <b>()</b> 0                                                                                        | 1/03/2020 @ 01/06/2020                                                                                                    |                                                                                                    | 19                                        | 20 2                                                          | 21 22                                    | 23                                    | 24              | 25                   |                    |                            |
|                                                                                                    |                                                                                                    |                                                                                                    | 26                                        | 27 2                                                          | 28 29                                    | 30                                    | 31              |                      |                    |                            |
|                                                                                                    |                                                                                                    |                                                                                                    |                                           |                                                               |                                          |                                       |                 |                      | 0                  |                            |
|                                                                                                    |                                                                                                    |                                                                                                    |                                           |                                                               |                                          |                                       |                 |                      |                    | Use These Days             |
|                                                                                                    |                                                                                                    |                                                                                                    |                                           |                                                               |                                          |                                       |                 |                      |                    |                            |
|                                                                                                    |                                                                                                    |                                                                                                    |                                           |                                                               |                                          |                                       |                 |                      |                    |                            |
|                                                                                                    |                                                                                                    |                                                                                                    | Olasa                                     |                                                               |                                          |                                       |                 |                      |                    |                            |
| In the select                                                                                      | <b>Calendar(s)</b> section, select the calendar the checkbox(es) beside each school to                                                                                                    | (s) for which<br>automatical                                                                                                    | n you v<br>Ily sele                       | wish to<br>ect all c                                          | add thi<br>alendai                       | e sele<br>s for                       | cted<br>that l  | snow<br>buildi       | day(s              | s). You can<br>individua   |
| In the<br>select<br>select<br>Click <b>S</b>                                                       | <b>Calendar(s)</b> section, select the calendar<br>the checkbox(es) beside each school to<br>the checkbox(es) beside each calendar.                                                                                                    | (s) for which<br>automatical                                                                                                    | n you v<br>Ily sele                       | wish to<br>ect all c                                          | add tho<br>alendar                       | e sele<br>s for                       | ected<br>that l | snow<br>buildi       | day(s<br>ng, or    | i). You can<br>individua   |
| In the<br>select<br>select<br>Click S<br>Calenda                                                   | <b>Calendar(s)</b> section, select the calendar<br>the checkbox(es) beside each school to<br>the checkbox(es) beside each calendar.<br><b>Save</b> .                                                                                                    | (s) for which<br>automatical                                                                                                    | n you v<br>Ily sele                       | wish to<br>ect all c                                          | add the                                  | e sele<br>s for                       | ected<br>that l | snow<br>buildi       | r day(s<br>ing, or | i). You can<br>individua   |
| In the select select Click S                                                                       | Calendar(s) section, select the calendar<br>the checkbox(es) beside each school to<br>the checkbox(es) beside each calendar.<br>Save.<br>r(s)<br>Kindergarten - Group B                                                                                                    | (s) for which<br>automatical                                                                                                    | n you v<br>lly sele                       | vish to<br>ect all c                                          | add tho<br>alendar                       | e sele                                | ected<br>that I | snow<br>buildi       | r day(s            | i). You can<br>individua   |
| In the select select Click S                                                                       | Calendar(s) section, select the calendar<br>the checkbox(es) beside each school to<br>the checkbox(es) beside each calendar.<br>Gave.<br>r(s)<br>Kindergarten - Group B PM PRESE                                                                                                    | (s) for which<br>automatical                                                                                                    | ו you ע<br>Ily sele                       | vish to<br>ect all c                                          | add tho<br>alendar                       | e sele<br>s for                       | ected<br>that I | snow<br>buildi       | r day(s            | s). You can<br>r individua |
| In the select select Click S                                                                       | Calendar(s) section, select the calendar<br>the checkbox(es) beside each school to<br>the checkbox(es) beside each calendar.<br>Save.<br>r(s)<br>Kindergarten - Group B PM PRESE<br>Test High School<br>Default Q Default No                                                                                                    | (s) for which<br>automatical<br>CHOOL                                                                                                    | n you v<br>lly sele                       | vish to<br>ect all c                                          | add the<br>alendar                       | e sele<br>s for                       | ected<br>that I | snow<br>buildi<br>rt | r day(s            | i). You can<br>individua   |
| In the select select Click S                                                                       | Calendar(s) section, select the calendar<br>the checkbox(es) beside each school to<br>the checkbox(es) beside each calendar.<br>Save.<br>r(s)<br>Kindergarten - Group B<br>PM PRESE<br>Test High School<br>Default<br>Default<br>Cefault                                                                                                    | (s) for which<br>automatical<br>CHOOL                                                                                                    | n you v<br>Ily sele                       | vish to<br>ect all co<br>PN<br>V Se                           | add tho<br>alendar                       | e sele<br>rs for                      | ected<br>that I | snow<br>buildi<br>rt | r day(s<br>ing, or | s). You can<br>r individua |
| In the select select Click S                                                                       | Calendar(s) section, select the calendar<br>the checkbox(es) beside each school to<br>the checkbox(es) beside each calendar.<br>Save.<br>r(s)<br>Kindergarten - Group B PM PRESC<br>Test High School<br>Default Default No<br>Default Q Default No                                                                                                    | (s) for which<br>automatical<br>CHOOL<br>n-attending Calend                                                                                                    | dar                                       | wish to<br>ect all c<br>₽<br>₽<br>₽<br>₽<br>₽                 | add tho<br>alendar                       | e sele<br>rs for                      | ected<br>that I | snow<br>buildi<br>n  | r day(s            | s). You can                |
| In the select select Click S                                                                       | Calendar(s) section, select the calendar<br>the checkbox(es) beside each school to<br>the checkbox(es) beside each calendar.<br>Save.<br>r(s)<br>Kindergarten - Group B PM PRESC<br>Test High School<br>Default P Default No<br>Default Default No                                                                                                    | (s) for which<br>automatical<br>CHOOL<br>n-attending Calend                                                                                                    | dar                                       | vish to<br>ect all c                                          | add tho<br>alendar                       | e sele<br>rs for                      | ected<br>that I | snow<br>buildi<br>rt | r day(s            | i). You can                |
| In the select select Click S                                                                       | Calendar(s) section, select the calendar<br>the checkbox(es) beside each school to<br>the checkbox(es) beside each calendar.<br>Save.<br>r(s)<br>Kindergarten - Group B PM PRESU<br>Test High School<br>Default P Default Default No<br>Test Middle School                                                                                                    | (s) for which<br>automatical<br>CHOOL<br>n-attending Calence<br>n-Attending Calence<br>Save R                                                                      | dar<br>Reset                              | wish to<br>ect all c                                          | add tho<br>alendar                       | e sele<br>rs for                      | ected<br>that I | snow<br>buildi<br>rt | r day(s            | s). You can                |
| In the select select Click S                                                                       | Calendar(s) section, select the calendar<br>the checkbox(es) beside each school to<br>the checkbox(es) beside each calendar.<br>Save.<br>r(s)<br>Kindergarten - Group B PM PRESO<br>Test High School P PM PRESO<br>Default O Default No<br>Default O Default No                                                                                                    | (s) for which<br>automatical<br>CHOOL<br>n-attending Calend<br>n-Attending Calend                                                                                  | dar<br>Reset                              | wish to<br>ect all c<br>P№<br>♥ Se                            | add tho<br>alendar                       | e sele<br>rs for                      | ered Star       | snow<br>buildi<br>rt | r day(s<br>ing, or | s). You can                |
| In the select select Click S                                                                       | Calendar(s) section, select the calendar<br>the checkbox(es) beside each school to<br>the checkbox(es) beside each calendar.<br>Save.<br>r(s)<br>Kindergarten - Group B PM PRESC<br>Test High School<br>Default<br>Default<br>Def | (s) for which<br>automatical<br>CHOOL<br>n-attending Calence<br>n-Attending Calence<br>Save R                                                                      | dar                                       | wish to<br>ect all c                                          | add tho<br>alendar                       | e sele<br>rs for                      | ected<br>that I | snow<br>buildi<br>rt | r day(s            | s). You can                |
| In the select select Click S                                                                       | Calendar(s) section, select the calendar<br>the checkbox(es) beside each school to<br>the checkbox(es) beside each calendar.<br>Save.<br>r(s)<br>Kindergarten - Group B<br>PM PRESU<br>Test High School<br>Default<br>Default<br>Default<br>Default<br>Default<br>Middle School                                                                                                    | (s) for which<br>automatical<br>CHOOL<br>n-attending Calend<br>n-Attending Calend<br>Save R                                                                        | dar<br>dar<br>Reset                       | wish to<br>ect all co<br>PN<br>PN<br>Se<br>ement s            | add tho<br>alendar                       | e sele<br>rs for                      | ered Star       | snow<br>buildi<br>rt | r day(s<br>ing, or | s). You can                |
| In the select select Click S<br>Click S<br>Calenda<br>8<br>Vou ca<br>Navig                         | Calendar(s) section, select the calendar<br>the checkbox(es) beside each school to<br>the checkbox(es) beside each calendar.<br>Save.<br>r(s)<br>Calendargarten - Group B<br>PM PRESC<br>Test High School<br>Default<br>Default<br>Default<br>Default<br>Default<br>Default<br>Default<br>Calendar E<br>ation: StudentInformation > Managements                                                                                                    | (s) for which<br>automatical<br>CHOOL<br>n-attending Calend<br>n-Attending Calend<br>Save<br>R<br>Exception Ma<br>ent > School                                     | dar<br>dar<br>dar<br>lanage               | wish to<br>ect all c<br>PN<br>Se<br>sment s                   | add the<br>alendar                       | e sele<br>rs for<br>I Stagge          | ered Star       | snow<br>buildi<br>n  | r day(s            | s). You can                |
| In the select select Click S<br>Click S<br>Calenda<br>8<br>Vou ca<br>Navig<br>Admin                | Calendar(s) section, select the calendar<br>the checkbox(es) beside each school to<br>the checkbox(es) beside each calendar.<br>Save.<br>r(s)<br>Kindergarten - Group B<br>PM PRESU<br>Test High School<br>Default<br>Default<br>Default<br>Default<br>Default<br>Default<br>Default<br>Calendar E<br>ation: StudentInformation > Managemen<br>instration > Calendar Exception Managemen<br>StudentInformation > Managemen<br>StudentInformation > Managemen<br>StudentInformation > Managemen<br>StudentInformation > Managemen<br>StudentInformation > Managemen<br>StudentInformation > Managemen<br>StudentInformation > Managemen<br>StudentInformation > Managemen<br>StudentInformation > Managemen<br>StudentInformation > Managemen<br>StudentInformation > Management<br>StudentInformation > Management<br>StudentInformation > StudentInformation > St                                                                                                    | (s) for which<br>automatical<br>CHOOL<br>n-attending Calend<br>n-Attending Calend<br>Save R<br>Exception Ma<br>ent > School<br>ement                               | dar<br>dar<br>Reset                       | wish to<br>ect all co<br>PN<br>PN<br>Se<br>sment s            | add tho<br>alendar<br>1 PreSchoo<br>nior | e sele<br>rs for<br>I Stagge          | ered Star       | snow<br>buildi<br>nt | v day(s<br>ing, or | s). You can                |
| In the select select Click S<br>Calenda                                                            | Calendar(s) section, select the calendar<br>the checkbox(es) beside each school to<br>the checkbox(es) beside each calendar.<br>Save.<br>r(s)<br>Calendargarten - Group B PM PRESC<br>Test High School<br>Default © Default No<br>Test Middle School<br>Default © Default No<br>Test Middle School<br>Default © Default No<br>Calendar Exception Managements<br>istration > Calendar Exception Managements<br>PM PRESC<br>Calendar Exception Managements<br>Calendar Exception Managements<br>Ca                                                                                                    | (s) for which<br>automatical<br>CHOOL<br>n-attending Calend<br>n-Attending Calend<br><b>9</b><br>Save<br>R<br>Exception Ma<br>ent > School<br>ement                | dar<br>Reset                              | wish to<br>ect all c<br>PN<br>PS<br>Sement s                  | add the<br>alendar                       | e sele<br>rs for<br>I Stagge          | ered Star       | snow<br>buildi<br>n  | r day(s            | s). You can                |
| In the select select Click S<br>Click S<br>Calenda<br>8<br>Vou ca<br>Navig<br>Admir<br>OR<br>Navig | Calendar(s) section, select the calendar<br>the checkbox(es) beside each school to<br>the checkbox(es) beside each calendar.<br>Save.<br>r(s)<br>Calendargarten - Group B<br>PM PRESE<br>Test High School P<br>Default<br>Default<br>Default<br>Default<br>Default<br>Default<br>Default<br>Default<br>Calendar E<br>ation: StudentInformation > Managemen<br>instration > Calendar Exception Manage<br>ation: StudentInformation > EMIS > Cale                                                                                                    | (s) for which<br>automatical<br>CHOOL<br>n-attending Calend<br>n-Attending Calend<br><b>9</b><br>Save<br>R<br>Exception Ma<br>ent > School<br>ement<br>endar Repor | dar<br>dar<br>dar<br>ldar<br>ldar<br>ldar | wish to<br>ect all c<br>PN<br>PN<br>Se<br>sment s<br>inistrat | add tho<br>alendar<br>1 PreSchoo<br>nior | e sele<br>rs for<br>I Stagge<br>Chedu | ered Star       | snow<br>buildi<br>nt | ption              | s). You can<br>individua   |